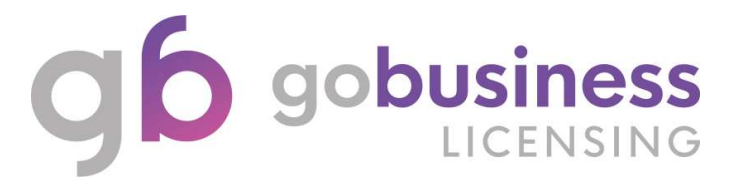

# IRAS – Inland Revenue Authority of Singapore (New Licence Application System Guide)

# **Licence Application**

## Login and Registration

Go to https://www.gobusiness.gov.sg/licences and click LOGIN

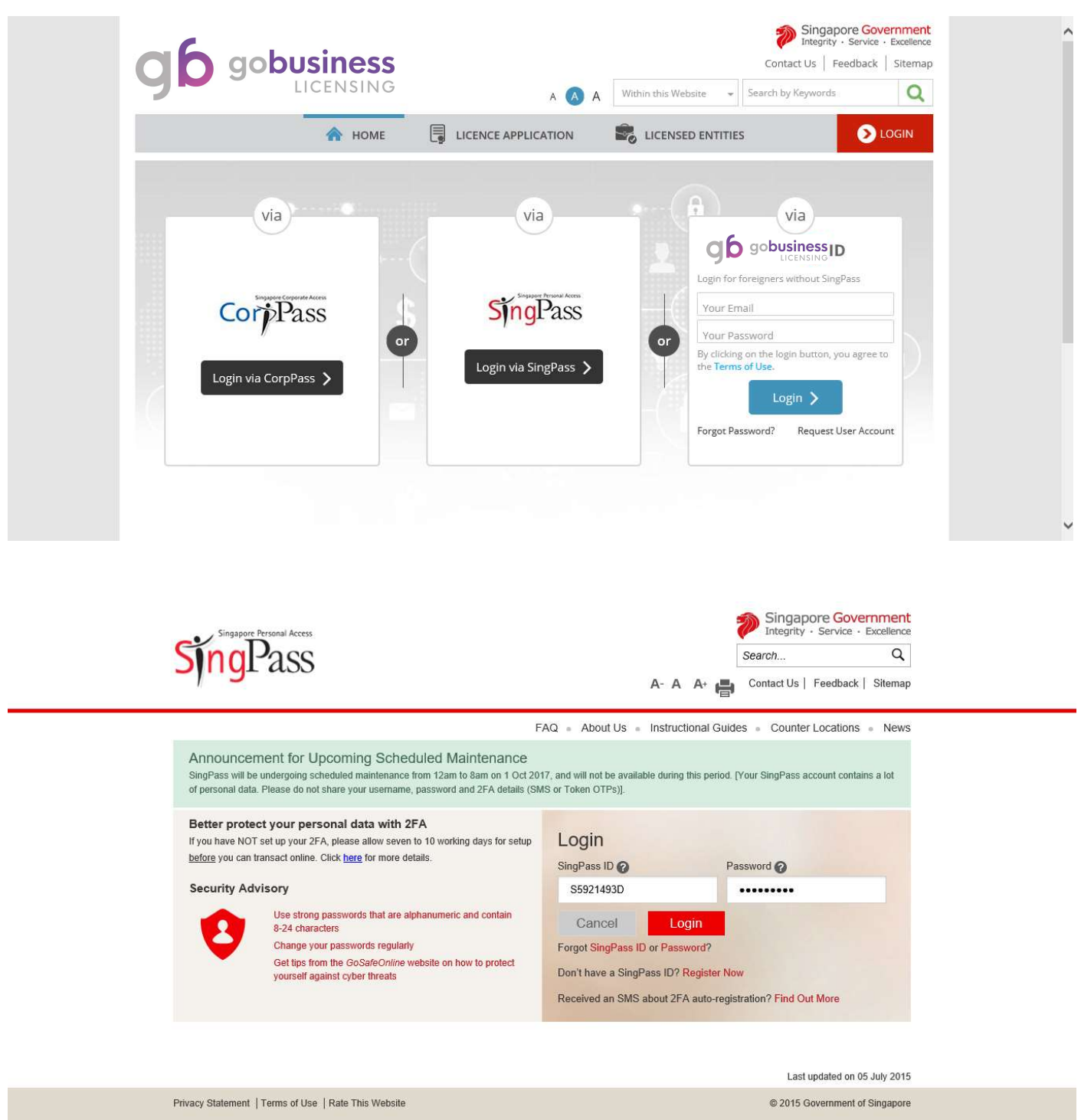

Enter SingPass ID and Password.

Click Login.

You may be required to perform one-time setup/account update and 2-step verification as part of the login.

Note: You will be redirected to First Time Login (only for first time login user)

|                                              |                                                              |          |                   |                   |   | ~ |
|----------------------------------------------|--------------------------------------------------------------|----------|-------------------|-------------------|---|---|
|                                              |                                                              | l u      | CENCE APPLICATION | LICENSED ENTITIES | 5 |   |
| rst Time Login                               |                                                              |          |                   |                   |   |   |
| Aandatory fields                             |                                                              |          |                   |                   |   | - |
| Personal Details                             |                                                              |          |                   |                   |   |   |
| Salutation/Title*                            | Miss                                                         |          | V                 |                   |   |   |
| Name*                                        | ADELINE CHEAH MIN                                            |          |                   |                   |   |   |
| Nationality*                                 | SINGAPORE CITIZEN                                            |          |                   |                   |   |   |
|                                              |                                                              |          |                   |                   |   |   |
| ID Type*                                     | <ul><li>FIN</li><li>NRIC</li></ul>                           |          |                   |                   |   |   |
| ID Number                                    | S5921493D                                                    |          |                   |                   |   |   |
| Gender*                                      | Female                                                       |          |                   |                   |   |   |
|                                              | O Male                                                       |          |                   |                   |   |   |
| Date Of Birth*                               | 01/09/1988                                                   |          |                   |                   |   |   |
|                                              |                                                              |          |                   |                   |   |   |
| Contact Details                              | Home Tel Number                                              |          |                   |                   |   |   |
| Prinary contact                              | <ul> <li>Mobile Number</li> <li>Office Tel Number</li> </ul> |          |                   |                   |   |   |
| Office Number                                | •                                                            |          |                   |                   |   |   |
| Home Number                                  | -                                                            |          |                   |                   |   |   |
| Mobile Number *                              | +6591234567                                                  |          |                   |                   |   |   |
| Fax Number                                   | -                                                            |          |                   |                   |   |   |
| Email Address*                               | adeline@test.com                                             |          |                   |                   |   |   |
| Alternate Email Address                      |                                                              |          |                   |                   |   |   |
| Tick if you prefer to be<br>notified via SMS |                                                              |          |                   |                   |   |   |
|                                              |                                                              |          |                   |                   |   |   |
| Address Type*                                | Local O For                                                  | eign     |                   |                   |   |   |
| Postal Code*                                 | 207229 Retrie                                                | ve Addre | ss                |                   |   |   |
| Block/House No.*                             | 2                                                            |          |                   |                   |   |   |
| Street Name*                                 | KITCHENER LINK                                               |          |                   |                   |   |   |
| Level No.                                    |                                                              |          |                   |                   |   |   |
| Unit No.                                     |                                                              |          |                   |                   |   |   |
| Building Name                                | CITY SQUARE RESIDE                                           | NCES     |                   |                   |   |   |
|                                              |                                                              |          |                   |                   |   |   |

|                                                                                                    |                                                                                                    |                                                                                                    | AE                                                                                    | DELINE CHEA 👻 🔊 LOGOUT |
|----------------------------------------------------------------------------------------------------|----------------------------------------------------------------------------------------------------|----------------------------------------------------------------------------------------------------|---------------------------------------------------------------------------------------|------------------------|
| Name                                                                                                    | ID Number                                                                                                    | Gender                                                                                                    | Nationality                                                                           | Date Of Birth          |
| ADELINE CHEAH MIN                                                                                                    | S5921493D                                                                                                    | Female                                                                                                    | SINGAPORE CITIZEN                                                                     | 01/09/1988             |
| <ul> <li>Select You!</li> <li>Individual (I am an applica</li> <li>Company (I am an applica</li> <li>With effect from 0.1</li> </ul>                                              | r Profile<br>ant not representing any com<br>int representing a company or<br>Nov 2017 composed transpa                                         | pany or applying on<br>or applying on behalf                                                              | behalf of any other people)<br>of a company)<br>de with CornPass                      |                        |
| <ul> <li>Individual (1 am an applica</li> <li>Company (1 am an applica</li> <li>With effect from 01 I</li> <li>For more informatio</li> <li>Please enter UEN According</li> </ul> | r Profile<br>ant not representing any com<br>int representing a company o<br>Nov 2017, corporate transa<br>on on using CorpPass, please<br>ount | pany or applying on<br>or applying on behalf<br><b>ction has to be mac</b><br><b>e click <u>here.</u></b> | behalf of any other people)<br><sup>r</sup> of a company)<br><b>de with CorpPass.</b> |                        |

Note: <u>Only individual profile</u> can apply and transact for this licence.

## **Apply for New Licence**

| aþ     | gobusine                  | ess                      | Singapore Governm<br>Integrity - Service - Excelle<br>Contact US   Feedback   Siter |
|--------|---------------------------|--------------------------|-------------------------------------------------------------------------------------|
|        | LICENS                    | ING                      | A 🔥 A Within this Website 👻 Search by Keywords                                      |
| 🏫 номе |                           |                          | 😪 LICENSED ENTITIES 🌰 ADELINE CHEA 🗸 💽 LOGOUT                                       |
|        | ABC Keywords              | APPLY FOR NEW LICENCE    |                                                                                     |
|        | 123                       | AMEND EXISTING LICENCE   |                                                                                     |
|        | Search Licence by Keyw    | RENEW EXPIRING LICENCE   | Search                                                                              |
|        | e.g. Food court. Petshop, | CANCEL EXISTING LICENCE  |                                                                                     |
|        |                           | ENQUIRE EXISTING LICENCE |                                                                                     |
|        |                           | SUBMIT RETURNS           | ew & Apply (0)                                                                      |

#### **Choose Agency**

|                                                    | A A A                                 | · · · · · · · · · · · · · · · · · · ·     |
|----------------------------------------------------|---------------------------------------|-------------------------------------------|
| A HOME 🗑 MY PORTFOLIO                              | APPLICATION                           | (▲) ADELINE CHEA → > LOGOUT               |
| (ABC)<br>123 Keywords                              | Government Agencies                   | Business Intent                           |
|                                                    |                                       |                                           |
| Ĩ                                                  |                                       |                                           |
| e.g. SPF, NEA, Manpowe                             | <i>Г</i>                              |                                           |
| ACRA                                               | AVA                                   | воа                                       |
| Accounting & Corporate Regulatory<br>Authority     | Agri-Food and Veterinary Authority    | Board of Architects                       |
| ВСА                                                | CAAS                                  | CEA                                       |
| Building and Construction Authority                | Civil Aviation Authority of Singapore | Council for Estate Agencies               |
| ECDA                                               | EDB                                   | EMA                                       |
| Early Childhood Development Agency                 | Economic Development Board            | Energy Market Authority                   |
| HSA                                                | HLB                                   | НДВ                                       |
| Health Sciences Authority                          | Hotels Licensing Board                | Housing & Development Board               |
| IMDA                                               | IRAS                                  | IPOS                                      |
| Info-communications Media Development<br>Authority | Inland Revenue Authority of Singapore | Intellectual Property Office of Singapore |
| IE                                                 | LTA                                   | MUIS                                      |
| International Enterprise Singapore                 | Land Transport Authority              | Majlis Ugama Islam Singapura              |
| MDA                                                | MCCV                                  | MOF                                       |

#### **Choose Licence**

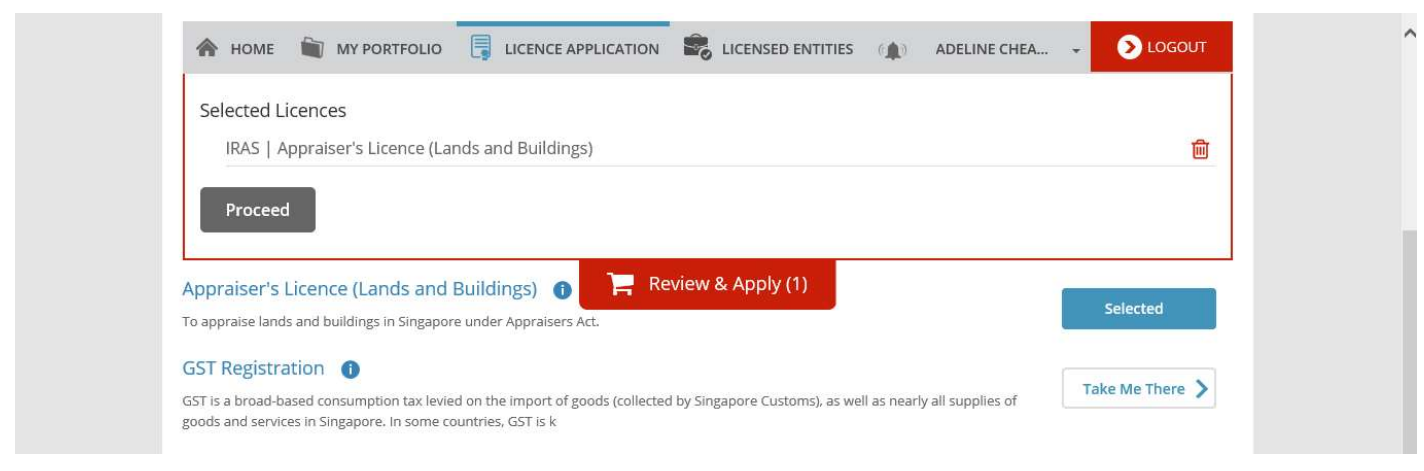

Note: Click Review & Apply

## Review Selection and Supporting Document(s)

|                                                                                      | A 🔥 A                                                  | Within this Website  Vital Sea                                   | rch by Keywords Q                 |
|--------------------------------------------------------------------------------------|--------------------------------------------------------|------------------------------------------------------------------|-----------------------------------|
| ABC 123 Keywords                                                                     | Government Agen                                        | cies                                                             | Business Intent                   |
| 2<br>SELECT ADD<br>Licence(s) General Information                                    | 3<br>PROVIDE UPLO<br>Application Details Supporting De | AD REVIEW & SUBN<br>scument(s) Application<br>(Payment if applic | 6<br>IIT ACKNOWLEDGEMENT<br>able) |
| Apply for New Licence<br>You may need the following licence(s) for your busin        | iess                                                   |                                                                  |                                   |
| To be applied at <b>G</b> gobusiness                                                 | Time to Fill                                           | Fees & Supporting<br>Documents                                   | Estimated<br>Processing Time      |
| Selected Licence(s)           IRAS         Appraiser's Licence (Lands and Buildings) | 15 mins                                                | Details                                                          | 21 working days                   |
|                                                                                      |                                                        |                                                                  |                                   |

Note: Click APPLY

## **General Information**

| -6                                                                                                    |                                                                                                    |                                                                                                    | Singapore Go<br>Integrity · Service                                                                                                    | vernme<br>2 · Exceller |
|----------------------------------------------------------------------------------------------------|----------------------------------------------------------------------------------------------------|----------------------------------------------------------------------------------------------------|----------------------------------------------------------------------------------------------------|------------------------|
|                                                                                                    | obusiness                                                                                                    |                                                                                                    | Contact Us Feedback                                                                                                    | Sitem                  |
| 7                                                                                                    | LICENSING                                                                                                    | A 🔥 A Within this Webs                                                                                                    | ite 👻 Search by Keywords                                                                                                    | 0                      |
| 🏠 номе 🗎                                                                                                    | MY PORTFOLIO                                                                                                    | LICENSED ENTITIES (A)                                                                                                    | ADELINE CHEA                                                                                                    | OGOUT                  |
| 1<br>SELECT<br>Licence(s)                                                                                                    | 2<br>ADD PROVIDE<br>General Information Application Deta                                                                                                    | UPLOAD<br>is Supporting Document(s)                                                                                                    | EVIEW & SUBMIT ACKNOWLED<br>Application<br><i>yment if applicable</i> )                                                                                                    | )                      |
| Profile                                                                                                    |                                                                                                    |                                                                                                    |                                                                                                    |                        |
| am applying                                                                                                    | 🔿 as an Applicant                                                                                                    |                                                                                                    |                                                                                                    |                        |
| am applying                                                                                                    | <ul> <li>as an Applicant</li> </ul>                                                                                                    |                                                                                                    |                                                                                                    |                        |
| Terms of Use                                                                                                    |                                                                                                    |                                                                                                    |                                                                                                    |                        |
| crims or osc                                                                                                    |                                                                                                    |                                                                                                    |                                                                                                    |                        |
| means an<br>3. These Ter<br>been post<br>4. We may n<br>without lik<br>II. Access To the<br>1. The acces<br>accessibili<br>By clicking on the<br>Applicant's Partice<br>Note: Salutation, 1<br>Please proce | y body corporate established by or under written la<br>ms of Use may be changed from time to time. Chan<br>ed on the Website will constitute your agreement to<br>oddify or discontinue any information or features the<br>ability.<br>a Website<br>sibility and operation of the Website relies on techn<br>ty or uninterrupted operation of the Website.<br>checkbox, I agree to be bound by the Terms of Use<br>culars<br>Name, Nationality, Gender and Date Of Birth are tak<br>sed to Update User Profilescreen to edit these info | w from time to time to perform or dis<br>ges will be posted on this page. Your to<br>the modified Terms of Use and all of<br>at form part of the Website at any tim<br>ologies which are not under our contr<br>en from User Profile for your conveni-<br>yrmation where necessary. | charge any public function.<br>Ise of the Website after changes have<br>the changes.<br>e, with or without notice to you, and<br>ol. We do not guarantee continuous<br>ence. | re<br>I                |
| Please proce                                                                                                    | to Update User Profile screen to edit these info                                                                                                    | Designation                                                                                                    | at an an an an an an an an an an an an an                                                                                                    |                        |
|                                                                                                    | MISS                                                                                                    |                                                                                                    | Mallager                                                                                                    |                        |
| Name *                                                                                                    | ADELINE CHEAH MIN                                                                                                    | Office Tel Number                                                                                                    |                                                                                                    |                        |
| D Туре *                                                                                                    | ● NRIC ○ FIN ○ Passport                                                                                                    | Home Tel Number                                                                                                    | ×                                                                                                    |                        |
| D Number*                                                                                                    | S5921493D                                                                                                    | Fax Number                                                                                                    |                                                                                                    |                        |
| lationality*                                                                                                    | SINGAPORE CITIZEN                                                                                                    | Mobile Number*                                                                                                    | ➡ +6591234567                                                                                                    |                        |
| 5ender*                                                                                                    | 🔘 Male 🖲 Female                                                                                                    | Email*                                                                                                    | adeline@test.com                                                                                                    |                        |
| Date Of Birth*                                                                                                    | 01/09/1988                                                                                                    | Alternative Email                                                                                                    |                                                                                                    |                        |
| rimary Contact                                                                                                    | O Office Tel Number                                                                                                    |                                                                                                    |                                                                                                    |                        |
| Node*                                                                                                    |                                                                                                    | Tick if you prefer to<br>receive status updates                                                                                                    |                                                                                                    |                        |
|                                                                                                    | Mobile Number                                                                                                    | of licence application v                                                                                                    | via                                                                                                    |                        |
|                                                                                                    |                                                                                                    | 200                                                                                                    |                                                                                                    |                        |

Note: Click checkbox on agreement to Term of Use. Click Next to proceed.

| Ann  | icant's   | Address  |
|------|-----------|----------|
| 1 PP | incon ico | riduress |

| Address Type *                                      | Local     O Foreign                                                                                                    | Street Name*                          | KITCHENER LINK                                                 |
|-----------------------------------------------------|----------------------------------------------------------------------------------------------------|---------------------------------------|----------------------------------------------------------------|
| ype of Premises*                                    | Residential                                                                                                    | Level                                 |                                                                |
| ostal Code*                                         | 207229 Retrieve Address                                                                                                    |                                       | E.g. 05-01 Key in:05                                           |
|                                                     | Please enter your postal code and click                                                                                              | Unit Number                           |                                                                |
| Block / House                                       |                                                                                                    | Building Name                         | CITY SQUARE RESIDENCES                                         |
| umber*                                              |                                                                                                    |                                       |                                                                |
| Apilling Address                                    |                                                                                                    |                                       |                                                                |
| nannig Address                                      |                                                                                                    |                                       |                                                                |
|                                                     |                                                                                                    |                                       |                                                                |
| ddress Type*                                        | Local     O Foreign                                                                                                    | Street Name*                          | KITCHENER LINK                                                 |
| ddress Type *<br>rpe of Premises *                  | Local     O Foreign Residential                                                                                                    | Street Name*                          | KITCHENER LINK                                                 |
| ddress Type *<br>ype of Premises *<br>ostal Code *  | Local O Foreign  Residential  207229  Retrieve Address                                                                               | <b>Street Name *</b><br>Level         | KITCHENER LINK<br>E.g. 05-01 Key in:05                         |
| ddress Type *<br>ype of Premises *<br>ostal Code *  | Local O Foreign      Residential      207229      Retrieve Address  Please enter your postal code and click                          | Street Name*<br>Level<br>Unit Number  | KITCHENER LINK<br>E.g. 05-01 Key in:05                         |
| uddress Type *<br>ype of Premises *<br>ostal Code * | Local O Foreign      Residential     V      207229     Retrieve Address  Please enter your postal code and click "Retrieve Address". | Street Name *<br>Level<br>Unit Number | KITCHENER LINK<br>E.g. 05-01 Key in:05<br>E.g. 05-01 Key in:01 |

## **Application Details**

|                                                                                                    | business                                                                                                    |                                                                                             |                                                                                                    |                                                            | Contact Us   Feed  | back Sitema |
|----------------------------------------------------------------------------------------------------|----------------------------------------------------------------------------------------------------|---------------------------------------------------------------------------------------------|----------------------------------------------------------------------------------------------------|------------------------------------------------------------|--------------------|-------------|
|                                                                                                    | LICENSING                                                                                                    |                                                                                             | A A Within                                                                                                    | this Website 👻 Sear                                        | rch by Keywords    | Q           |
| 🏠 номе 🏾 🛍                                                                                                    |                                                                                                    |                                                                                             | LICENSED ENTITIES                                                                                                    | ADELINE CH                                                 | HEA                | LOGOUT      |
| ~                                                                                                    |                                                                                                    |                                                                                             | ~                                                                                                    |                                                            |                    |             |
|                                                                                                    | 2                                                                                                    | 3                                                                                           | 4)                                                                                                    | 5                                                          | (                  | 6)          |
| SELECT<br>Licence(s)                                                                                                    | ADD<br>General Information                                                                                                    | PROVIDE<br>Application Details                                                              | UPLOAD<br>Supporting Document(s                                                                                                    | REVIEW & SUBM<br>) Application<br>(Payment if application) | IT ACKNOV          | VLEDGEMENT  |
| pply for New                                                                                                    | Licence                                                                                                    |                                                                                             |                                                                                                    |                                                            |                    |             |
| praiser's Licer                                                                                                    | nce (Lands and Buildi                                                                                                    | ngs)                                                                                        |                                                                                                    |                                                            |                    |             |
| rrent Employm                                                                                                    | ent Details                                                                                                    |                                                                                             |                                                                                                    |                                                            |                    |             |
| ployment Status*                                                                                                    | ● Salaried Employee ○ S                                                                                                    | elf-employed                                                                                | Date Joined                                                                                                    | 01/09/2017                                                 | <b>m</b>           |             |
| me of Company*                                                                                                    | ABC Pte Ltd                                                                                                    |                                                                                             | Office Tel Number                                                                                                    | +65612345                                                  | 67                 |             |
| signation                                                                                                    | Estate Agent                                                                                                    |                                                                                             |                                                                                                    |                                                            |                    |             |
| ompany Addre                                                                                                    | 55                                                                                                    |                                                                                             |                                                                                                    |                                                            |                    |             |
| stal Code*                                                                                                    | 207229 Retrieve A                                                                                                    | Address                                                                                     | Level                                                                                                    |                                                            |                    |             |
| ase enter your postal code                                                                                                    | e and click "Retrieve Address"                                                                                                    |                                                                                             | Unit Number                                                                                                    |                                                            |                    |             |
| ck / House                                                                                                    | 2                                                                                                    | V                                                                                           |                                                                                                    |                                                            |                    |             |
| ock / House<br>imber*<br>reet Name*                                                                                                    | 2<br>KITCHENER LINK                                                                                                    | V                                                                                           | Building Name                                                                                                    | CITY SQUARE RES                                            | SIDENCES           |             |
| ock / House<br>Imber*<br>reet Name*<br>etails of Work Hi                                                                                                    | 2<br>KITCHENER LINK                                                                                                    | I Membership                                                                                | Building Name                                                                                                    | CITY SQUARE RES                                            | SIDENCES           |             |
| ock / House<br>Imber*<br>reet Name*<br>etails of Work Hi<br>ast Valuation W                                                                                                    | 2<br>KITCHENER LINK<br>istories and Professiona                                                                                                    | I Membership                                                                                | Building Name                                                                                                    | CITY SQUARE RES                                            | IDENCES            |             |
| ock / House<br>imber*<br>reet Name*<br>etails of Work Hi<br>ast Valuation W<br>ime of Company                                                                                                    | 2<br>KITCHENER LINK<br>istories and Professiona<br>Vork Experiences                                                                                                    | Membership                                                                                  | Building Name                                                                                                    | CITY SQUARE RES                                            | BIDENCES           |             |
| ock / House<br>umber *<br>reet Name *<br>etails of Work Hi<br>ast Valuation W<br>ame of Company<br>esignation                                                                                                    | 2<br>KITCHENER LINK<br>Istories and Professiona<br>Vork Experiences                                                                                                    | I Membership                                                                                | Building Name Date Joined Number of Years as Appraiser for Company                                                                                       | CITY SQUARE RES                                            | idences            |             |
| ock / House<br>imber *<br>reet Name *<br>etails of Work Hi<br>ast Valuation W<br>ime of Company<br>signation                                                                                                    | 2<br>KITCHENER LINK<br>istories and Professiona<br>Vork Experiences                                                                                                    | I Membership                                                                                | Building Name Date Joined Number of Years as Appraiser for Company                                                                                       | CITY SQUARE RES                                            | BIDENCES           |             |
| ock / House<br>imber*<br>reet Name*<br>etails of Work Hi<br>est Valuation W<br>me of Company<br>signation<br>dd<br>ime of Company                                                                                                    | 2 KITCHENER LINK istories and Professiona Vork Experiences Designation                                                                                                    | I Membership                                                                                | Building Name Date Joined Number of Years as Appraiser for Company a Joined                                                                              | CITY SQUARE RES                                            | ears as Appraiser  | for         |
| inck / House<br>mber*<br>eet Name*<br>etails of Work Hi<br>est Valuation W<br>me of Company<br>signation<br>dd<br>F Pte Ltd                                                                                                    | 2 KITCHENER LINK istories and Professiona Vork Experiences Designation Manager                                                                                                    | I Membership                                                                                | Building Name Date Joined Number of Years as Appraiser for Company a Joined 9/1988                                                                       | CITY SQUARE RES                                            | iddences           | for         |
| ock / House<br>imber*<br>eeet Name*<br>etails of Work Hi<br>ast Valuation W<br>me of Company<br>signation<br>dd<br>ame of Company<br>iF Pre Ltd                                                                                                    | 2 KITCHENER LINK istories and Professiona Vork Experiences Designation Manager                                                                                                    | I Membership Date 01/09                                                                     | Building Name Date Joined Number of Years as Appraiser for Company a Joined 9/1988                                                                       | CITY SQUARE RES                                            | ears as Appraiser  | for<br>Z    |
| ock / House<br>imber*<br>eeet Name*<br>etails of Work Hi<br>ast Valuation W<br>me of Company<br>signation<br>dd<br>ame of Company<br>FPre Ltd<br>Professional Me<br>PTE: You are eligible f                                                                                                    | 2 KITCHENER LINK istories and Professiona Vork Experiences Designation Manager mbership for the licence if you are a mer                                                                     | I Membership Date 01/02                                                                     | Building Name Date Joined Number of Years as Appraiser for Company a Joined 9/1988 re Institute of Surveyors SISV Membarshin                             | CITY SQUARE RES                                            | ears as Appraiser  | for<br>Z    |
| bck / House<br>imber*<br>reet Name*<br>etails of Work Hi<br>ast Valuation W<br>me of Company<br>signation<br>dd<br>ame of Company<br>:FPte Ltd<br>:FPte Ltd<br>:FPte Ltd<br>:FPte Ltd<br>:FPte Ltd                                                                                                    | 2 KITCHENER LINK Stories and Professiona Vork Experiences Designation Manager Mbership for the licence if you are a mer Fellow                                                               | I Membership Date 01/09 mber or fellow of Singapor                                          | Building Name Date Joined Number of Years as Appraiser for Company a Joined 9/1988 re Institute of Surveyors SISV Membership No.*                        | CITY SQUARE RES                                            | Pears as Appraiser | for<br>2    |
| ock / House<br>amber *<br>reet Name *<br>etails of Work Hi<br>ast Valuation W<br>ame of Company<br>esignation<br>dd<br>ame of Company<br>EF Pre Ltd<br>cofessional Me<br>DTE: You are eligible to<br>SV Membership<br>pe *<br>ntend to renew my                                                                                                    | 2 KITCHENER LINK Stories and Professional Vork Experiences Designation Manager Manager mbership for the licence if you are a mer Fellow SISV membership and under d.*                        | I Membership  Date O1/09  nber or fellow of Singapor  take to inform IRAS. If the           | Building Name Date Joined Number of Years as Appraiser for Company a Joined 9/1988 re Institute of Surveyors SISV Membership No.* his does not happen, i | CITY SQUARE RES                                            | ears as Appraiser  | for<br>2    |
| ock / House<br>imber*<br>reet Name*<br>etails of Work Hi<br>ast Valuation W<br>me of Company<br>signation<br>dd<br>ame of Company<br>EF Pte Ltd<br>cofessional Me<br>offessional Me<br>offessional Me<br>offessional Me<br>offessional Me<br>offessional Me<br>offessional Me<br>offessional Me<br>offessional Me<br>offessional Me<br>offessional Me<br>offessional Me<br>offessional Me<br>offessional Me<br>offessional Me<br>offessional Me | 2 KITCHENER LINK Stories and Professiona Vork Experiences Designation Manager Mbership for the licence if you are a mer Fellow SISV membership and under d.*                                 | I Membership                                                                                | Building Name Date Joined Number of Years as Appraiser for Company a Joined 9/1988 re Institute of Surveyors SISV Membership No.* his does not happen, 1 | CITY SQUARE RES                                            | ears as Appraiser  | for         |
| ock / House<br>amber*<br>reet Name*<br>etails of Work Hi<br>ast Valuation W<br>me of Company<br>signation<br>dd<br>ame of Company<br>EF Pte Ltd<br>cofessional Me<br>DTE: You are eligible to<br>SV Membership<br>pe*<br>attend to renew my<br>ence will be revoke<br>eclaration                                                                                                    | 2 KITCHENER LINK Stories and Professiona Vork Experiences Designation Manager Mbership for the licence if you are a mer Fellow SISV membership and under d.* ted in a court of law in any of | I Membership  Date 01/09  mber or fellow of Singapor  take to inform IRAS. If the country?* | Building Name Date Joined Number of Years as Appraiser for Company a Joined 9/1988 re Institute of Surveyors SISV Membership No.* his does not happen, t | CITY SQUARE RES                                            | ears as Appraiser  | for<br>Z    |

# Supporting Document(s)

| gobusiness                                                                                                    |                                     |                                                      | Contact Us   Feedback   Siter                                              |
|----------------------------------------------------------------------------------------------------|-------------------------------------|------------------------------------------------------|----------------------------------------------------------------------------|
| LICENSING                                                                                                    |                                     | A A Within this Website                              | ← Search by Keywords (                                                     |
| A HOME 💓 MY PORTFOLIO                                                                                                    |                                     | LICENSED ENTITIES (1) AD                             | ELINE CHEA 🗸 🜔 LOGOUT                                                      |
| 1 2<br>SELECT ADD<br>Licence(s) General Information                                                                                                    | 3<br>PROVIDE<br>Application Details | 4<br>UPLOAD REVIEw<br>Supporting Document(s) (Paymen | 5 6<br>V & SUBMIT ACKNOWLEDGEMENT<br>allcation<br><i>i If applicable</i> ) |
| Appraiser's Licence (Lands and Build                                                                                                    | ings)                               |                                                      |                                                                            |
| Document Name                                                                                                    | Туре                                | Attachment                                           | Action                                                                     |
| <b>Copy of NRIC / FIN (front and back) *</b><br>Acceptable File Format: jpg,jpeg,gif,doc,docx,pdf<br>Acceptable File Size: maximum: 2 MB                                                                                                    | ONLINE UPLOAD                       | NRIC.docx 🛞                                          | Upload                                                                     |
| Copy of Real Estate degree certificate from NUS or its<br>equivalent *<br>Acceptable File Format: jpg.jpeg.gif.doc,docx.pdf<br>Acceptable File Size: maximum: 2 MB                                                                                                    | ONLINE UPLOAD                       | Cert.docx 🛞                                          | Upload                                                                     |
| Copy of Singapore Institute of Surveyors and Valuers<br>(SISV)'s letter certifying your membership with the<br>Valuation and General Practice council *<br>Acceptable File Format: jpg.jpg.gg.fd.oc, docx,pdf<br>Acceptable File Size: maximum: 2 MB                                                                                                    | ONLINE UPLOAD                       | Letter.docx 🛞                                        | Upload                                                                     |
| A testimonial from a licensed appraiser *<br>A testimonial from a licensed appraiser to certify that the<br>applicant can do appraiser work independently and quote<br>the appraiser reports prepared by the applicant. Click <u>here</u><br>to download template.<br>Acceptable File Format: jpg.jpg.ggif.doc.docv.pdf<br>Acceptable File Size: maximum: 2 MB            | ONLINE UPLOAD                       | Testi.docx 🛞                                         | Upload                                                                     |
| A Letter from the company where you will be acting as<br>an appraiser<br>A Letter from the company where you will be acting as an<br>appraiser for, verifying that upon the issuance of the<br>licence, you will be acting as an appraiser or valuer of the<br>company. For self-employed appraiser, please indicates<br>your current employment status and your company. | ONLINE UPLOAD                       | Letter.docx (x)                                      | Upload                                                                     |

Note: Please provide a testimonial from a licensed appraiser. Click on the indicated link to download template

## Declaration

| -                                                                                                    | LICENSING                                                                                                    |                                                                                                    |                                                  | contact us   reedb                     |
|----------------------------------------------------------------------------------------------------|----------------------------------------------------------------------------------------------------|----------------------------------------------------------------------------------------------------|--------------------------------------------------|----------------------------------------|
|                                                                                                    | EIGENSING                                                                                                    | A 🔕 A                                                                                                    | Within this Website 👻                            | Search by Keywords                     |
| 🕈 номе  🛍                                                                                                    | MY PORTFOLIO                                                                                                    | LICATION                                                                                                    | ITIES (🌲) ADEL                                   | INE CHEA 👻 📀                           |
|                                                                                                    |                                                                                                    |                                                                                                    | 5                                                |                                        |
| SELECT<br>Licence(s)                                                                                             | ADD<br>General Information Appli                                                                                                    | PROVIDE UPLOAD<br>ication Details Supporting Docu                                                                                                    | REVIEW &<br>ment(s) Applic<br>(Payment if        | SUBMIT ACKNOWI<br>ation<br>applicable) |
| oply for New                                                                                                    | Licence                                                                                                    |                                                                                                    |                                                  |                                        |
| formation Revi                                                                                                   |                                                                                                    |                                                                                                    |                                                  |                                        |
| ormation reev                                                                                                    | -w                                                                                                    |                                                                                                    |                                                  |                                        |
|                                                                                                    |                                                                                                    |                                                                                                    |                                                  |                                        |
| Applicant's                                                                                                    | Particulars                                                                                                    |                                                                                                    |                                                  |                                        |
| Salutation                                                                                                    | Miss                                                                                                    | Designation                                                                                                    | Manager                                          |                                        |
| Name                                                                                                    | ADELINE CHEAH MIN                                                                                                    | Office Tel Numb                                                                                                    | er                                               |                                        |
| ID Type                                                                                                    | NRIC                                                                                                    | Home Tel Numb                                                                                                    | er                                               |                                        |
| ie ijpe                                                                                                    |                                                                                                    |                                                                                                    |                                                  |                                        |
| ID Number                                                                                                    | S5921493D                                                                                                    | Fax Number                                                                                                    |                                                  |                                        |
| ID Number<br>Nationality                                                                                         | S5921493D<br>SINGAPORE CITIZEN                                                                                                    | Fax Number<br>Mobile Number                                                                                                    | +6591234567                                      |                                        |
| ID Number<br>Nationality                                                                                         | S5921493D<br>SINGAPORE CITIZEN                                                                                                    | Fax Number<br>Mobile Number                                                                                                    | +6591234567                                      |                                        |
| ID Number<br>Nationality                                                                                         | S5921493D<br>SINGAPORE CITIZEN                                                                                                    | Fax Number<br>Mobile Number                                                                                                    | +6591234567                                      |                                        |
| ID Number<br>Nationality                                                                                         | S5921493D<br>SINGAPORE CITIZEN                                                                                                    | Fax Number<br>Mobile Number                                                                                                    | +6591234567                                      |                                        |
| ID Number<br>Nationality<br>IClaration                                                                           | S5921493D<br>SINGAPORE CITIZEN                                                                                                    | Fax Number<br>Mobile Number                                                                                                    | +6591234567                                      |                                        |
| ID Number<br>Nationality<br>eclaration<br>General Declar                                                         | S5921493D<br>SINGAPORE CITIZEN<br>"ation                                                                                                    | Fax Number<br>Mobile Number                                                                                                    | +6591234567                                      | 2                                      |
| ID Number<br>Nationality<br>Claration<br>General Declar<br>1. I declare that<br>I agree that in<br>acknowledger  | S5921493D<br>SINGAPORE CITIZEN<br>"ation<br>all the information given in this application for<br>at legal action may be taken against me if I hi<br>any legal proceedings, I shall not dispute the<br>ments, information recorded in or produced i                     | Fax Number<br>Mobile Number<br>orm is true and correct.<br>ad knowingly provided false informatio<br>e authenticity or accuracy of any statem<br>in this application. | +6591234567<br>1.<br>ents, confirmations, record | <b>y</b><br>15,                        |
| ID Number<br>Nationality<br>IClaration<br>General Declar<br>1. I declare that<br>I agree that in<br>acknowledger | S5921493D<br>SINGAPORE CITIZEN<br>all the information given in this application for<br>at legal action may be taken against me if I hi<br>any legal proceedings, I shall not dispute the<br>ments, information recorded in or produced i<br>ence (Lands and Buildings) | Fax Number<br>Mobile Number<br>orm is true and correct.<br>ad knowingly provided false informatio<br>e authenticity or accuracy of any statem<br>in this application. | +6591234567<br>1.<br>ents, confirmations, record | <b>√</b><br>s,                         |

Note: Review your particulars, check the declaration boxes and click Submit to proceed.

## Payment

| 6                                  | a obusinoss                                                                                                    | Integrity · Service · Excell |
|------------------------------------|----------------------------------------------------------------------------------------------------|------------------------------|
|                                    | LICENSING A A Within this Website V Search by                                                                                                    | Keywords                     |
| HOME                               | 📺 MY PORTFOLIO 🗒 LICENCE APPLICATION 💼 LICENSED ENTITIES 🍙 ADELINE CHEA.                                                                                                    | . 🗸 🔊 logout                 |
| ashboard                           | Applications Licences Request for Action Correspondences Payments Managed                                                                                                    | Returns                      |
| 6                                  |                                                                                                    | (5)                          |
| SELE                               | CT ADD PROVIDE UPLOAD REVIEW & SUBMIT<br>re(s) General Information Application Details Supporting Document(s) (Payment if applicable)                                                                                                    | ACKNOWLEDGEMEN               |
| SELE<br>Licens                     | 2     3     4     5       CT     ADD     PROVIDE     UPLOAD     REVIEW & SUBMIT       Supporting Document(s)     General Information     Application Details     Supporting Document(s)     Review & SUBMIT       for New Licence     ent     Description     Amo                                                                                                    | ACKNOWLEDGEMENT              |
| SELE<br>Licens<br>Paym<br>SNo<br>1 | CT     ADD     PROVIDE     UPLOAD     REVIEW & SUBMIT       Application     Application Details     Supporting Document(s)     Review & SUBMIT       Application     Review & SUBMIT     Application       for New Licence     ent     Pay to IRAS (Payment Advice No - PA1710962100)       Application No. : C1720015084     Application SUBMIT     Application                                                                                                    | ACKNOWLEDGEMENT              |
| SELE<br>Licent<br>Paym<br>SNo<br>1 | 2     3     4     5       CT     ADD     PROVIDE     UPLOAD     REVIEW & SUBMIT       Application     Application Details     Supporting Document(s)     Review & SUBMIT       Application     Description     Amo       Pay to IRAS (Payment Advice No - PA1710962100)     Application No. : C1720015084     Application       Licence Fee     Licence Fee     Licence Fee                                                                                                    | unt(55)<br>125.00            |
| SELE<br>Licent                     | 2     3     4     5       CT     ADD     PROVIDE     UPLOAD     REVIEW & SUBMIT       Application     Application Details     Supporting Document(s)     Review & SUBMIT       Application     Review & SUBMIT     Application     (Payment if applicable)   For New Licence ent       Description     Amo       Pay to IRAS (Payment Advice No - PA1710962100)     Appraiser's Licence (Lands and Buildings)     Application No. : C1720015084       Licence Fee     Payment Advice Sub Total GST is not applicable | unt(S\$)<br>125.00           |

## View Receipt

# **Payment Transaction**

| Paym              | ent Transaction No                                                                                                    | Transaction Date                                                                                                    |  |  |  |  |
|-------------------|----------------------------------------------------------------------------------------------------|----------------------------------------------------------------------------------------------------|--|--|--|--|
| 1X1710031333      |                                                                                                    | 25 Sep 2017 10:35:44                                                                                                    |  |  |  |  |
| Paid              | Amount (S\$)                                                                                                    | Payment Method                                                                                                    |  |  |  |  |
| 125.(             | 00                                                                                                    | e-Payment                                                                                                    |  |  |  |  |
| Statu             | s                                                                                                    | EP Reference No                                                                                                    |  |  |  |  |
| Status            |                                                                                                    | EP Reference No                                                                                                    |  |  |  |  |
| Succ              | ess                                                                                                    | 0D853D9BBCBE4                                                                                                    |  |  |  |  |
| Succ<br>S/No      | ess<br>. Description                                                                                                    | 0D853D9BBCBE4 Amount(S\$)                                                                                                    |  |  |  |  |
| Succ<br>S/No<br>1 | ess<br>. <b>Description</b><br>Pay to IRAS ( Payment A                                                                     | 0D853D9BBCBE4<br>Amount(S\$)<br>dvice - PA1710962100 )                                                                           |  |  |  |  |
| Succ<br>S/No<br>1 | ess<br><b>Description</b><br>Pay to IRAS (Payment A<br>Application No.: C17200                                             | 0D853D9BBCBE4<br>Amount(S\$)<br>dvice - PA1710962100 )<br>15084                                                                  |  |  |  |  |
| Succ<br>S/No<br>1 | ess<br><b>Description</b><br>Pay to IRAS (Payment A<br>Application No.: C17200<br>Paypal Transaction ID : 5                | 0D853D9BBCBE4<br>Amount(S\$)<br>dvice - PA1710962100 )<br>15084<br>E38D3764F1E47BB9                                              |  |  |  |  |
| Succ<br>S/No<br>1 | ess<br><b>Description</b><br>Pay to IRAS (Payment A<br>Application No.: C17200<br>Paypal Transaction ID : 5<br>Licence Fee | 0D853D9BBCBE4<br>Amount(S\$)<br>dvice - PA1710962100 )<br>15084<br>5E38D3764F1E47BB9<br>125.00                                   |  |  |  |  |
| Succ<br>S/No<br>1 | ess Description Pay to IRAS (Payment A Application No.: C17200 Paypal Transaction ID : 5 Licence Fee Sub Total             | 0D853D9BBCBE4<br>Amount(S\$)<br>vdvice - PA1710962100 )<br>15084<br>5E38D3764F1E47BB9<br>125.00<br>125.00                        |  |  |  |  |
| S/No<br>1         | ess  Description Pay to IRAS (Payment A Application No.: C17200: Paypal Transaction ID : 5 Licence Fee Sub Total           | 0D853D9BBCBE4<br>Amount(\$\$)<br>Advice - PA1710962100 )<br>15084<br>E38D3764F1E47BB9<br>125.00<br>125.00<br>Grand Total: 125.00 |  |  |  |  |

Print Close

## Acknowledgement

| A HOME 🗎 MY PORTFOLIO 🗐 LI                                                                                                  | CENCE APPLICATION                      | CENSED ENTITI             | ES (🌒 ADELINE CHEA                          |                                                 |
|----------------------------------------------------------------------------------------------------|----------------------------------------|---------------------------|---------------------------------------------|-------------------------------------------------|
| Image: DashboardImage: ApplicationsImage: Licences                                                                          | Request for Action Corr                | espondences               | Bayments   Manager                          | l Returns                                       |
| 1<br>SELECT ADD<br>Licence(s) General Information                                                                           | 3<br>PROVIDE<br>Application Details Su | UPLOAD<br>pporting Docume | 5<br>REVIEW & SUBMIT<br>Application         | ACKNOWLEDGEMENT                                 |
| Apply for New Licence                                                                                                    |                                        |                           | (rayment n appicable                        | 6                                               |
| Submission Number B1720031940                                                                                               |                                        |                           |                                             |                                                 |
|                                                                                                    |                                        |                           |                                             |                                                 |
| Submission Date 25/09/2017 10:35:45                                                                                         |                                        |                           |                                             |                                                 |
| Submission Date         25/09/2017 10:35:45           Submission Name         B1720031940                                   | EDIT                                   |                           |                                             |                                                 |
| Submission Date 25/09/2017 10:35:45 Submission Name B1720031940                                                             | EDIT<br>Application Number             | Agency                    | Application Status                          | Payment Status                                  |
| Submission Date 25/09/2017 10:35:45 Submission Name B1720031940 Licence Name Appraiser's Licence (Lands and Buildings)      | Application Number<br>C1720015084      | Agency<br>IRAS            | Application Status<br>Pending Agency Action | Payment Status<br>Stage1 : Paid<br>Stage2 : N.A |
| Submission Date 25/09/2017 10:35:45 Submission Name B1720031940 Licence Name Appraiser's Licence (Lands and Buildings) Note | EDIT Application Number C1720015084    | Agency<br>IRAS            | Application Status<br>Pending Agency Action | Payment Status<br>Stage1 : Paid<br>Stage2 : N.A |

Note: Upon agency's review, you shall receive a notification via SMS/email that your licence application is approved.

### **View Application**

| Keywords            | ite 👻 Search by Keywo | Within this Website | A \land A                    |                         | NSING     | LICEN                           |                                                            |
|---------------------|-----------------------|---------------------|------------------------------|-------------------------|-----------|---------------------------------|------------------------------------------------------------|
|                     | ADELINE CHEA 👻        |                     |                              | CENCE APPLICATION       |           | MY PORTFOLI                     | 🏫 номе [                                                   |
| Returns             | Managed Retur         | nces Payments       |                              | Request for Actio       | Licences  | Applications                    | 2<br>Dashboard                                             |
|                     | 1000                  |                     |                              | 1024                    |           | 100                             |                                                            |
|                     |                       |                     |                              |                         |           | tionc                           | nnlica                                                     |
|                     |                       |                     |                              |                         |           | tions                           | Applica <sup>®</sup>                                       |
|                     |                       |                     |                              |                         |           | tions<br><sub>Drafts</sub>      | Applications                                               |
|                     |                       |                     |                              |                         |           | tions<br><sub>Drafts</sub>      | Applications                                               |
| 🇘 Advance           |                       | Search              | Status                       | Selec                   | t Licence | tions<br>Drafts                 | Applications C                                             |
| Advance te - Action | Submission Date -     | Search )            | Status<br>ation Su<br>s ¢ Ni | Selec<br>Appl<br>÷ Stat | t Licence | tions<br>Drafts<br>ber Select I | Applications C<br>Application Num<br>Application<br>Sumber |

Note: Login to GoBusiness Licensing to view status of application.

### View and Retrieve Licence

| yobusiness                                                                                                    |                                                                                                    |                            |                                            |                                                                                                    | Con                                                                     | tact Us   Feedb                                                                                                    | ack Sitema                                                          | ip               |
|----------------------------------------------------------------------------------------------------|----------------------------------------------------------------------------------------------------|----------------------------|--------------------------------------------|----------------------------------------------------------------------------------------------------|-------------------------------------------------------------------------|----------------------------------------------------------------------------------------------------|---------------------------------------------------------------------|------------------|
|                                                                                                    |                                                                                                    |                            | A 🖪 A 🕅                                    | /ithin this Website                                                                                                    | ← Search b                                                              | by Keywords                                                                                                    | Q                                                                   |                  |
|                                                                                                    | LICENCE APPLICATIO                                                                                                    | N 🕵 I                      | ICENSED ENTIT                              |                                                                                                    | DELINE CHEA                                                             | 0                                                                                                    | LOGOUT                                                              | -                |
|                                                                                                    | ~~                                                                                                    |                            |                                            | ······································                                                                                            |                                                                         | -                                                                                                    |                                                                     |                  |
| Dashboard Applications Licences                                                                                                    | Request for Action                                                                                                    | on Coi                     | rrespondences                              | S<br>Payments                                                                                                    | Manageo                                                                 | d Returns                                                                                                    |                                                                     |                  |
| iconces                                                                                                    |                                                                                                    |                            |                                            |                                                                                                    |                                                                         |                                                                                                    |                                                                     |                  |
| licences                                                                                                    |                                                                                                    |                            |                                            |                                                                                                    |                                                                         |                                                                                                    |                                                                     |                  |
| Select Agency Select Lic                                                                                                    | ence 💌                                                                                                    | Licence                    | e Number                                   | Search >                                                                                                    |                                                                         | ۸ 🗘                                                                                                    | dvanced $\sim$                                                      |                  |
| Licence<br>Number                                                                                                    | ticence<br>⇒ Status ↔                                                                                                    | lssue<br>Date <del>-</del> | Expiry<br>Date ‡                           | Agency                                                                                                    | ě                                                                       | Action                                                                                                    |                                                                     |                  |
| AD041- Appraiser's Licence (Lands<br>2010266V and Buildings)                                                                                                    | Active                                                                                                    | 25 Sep<br>2017             | 31 Dec 2017                                | Inland Revenue<br>of Singapore                                                                                                    | Authority                                                               | • 🥜 ACTION                                                                                                    | is 📳                                                                |                  |
| otal <b>1</b> Records                                                                                                    |                                                                                                    |                            |                                            |                                                                                                    |                                                                         |                                                                                                    | 1                                                                   |                  |
| Plea                                                                                                    | ise <mark>click</mark> here for the li                                                                                           | st of licence              | s you can view                             | via GoBusiness L                                                                                                    | Licensing.                                                              |                                                                                                    |                                                                     |                  |
|                                                                                                    |                                                                                                    |                            |                                            |                                                                                                    |                                                                         |                                                                                                    |                                                                     |                  |
|                                                                                                    |                                                                                                    |                            |                                            |                                                                                                    |                                                                         |                                                                                                    |                                                                     |                  |
|                                                                                                    |                                                                                                    |                            |                                            |                                                                                                    |                                                                         |                                                                                                    | -                                                                   |                  |
| 6                                                                                                    |                                                                                                    |                            |                                            |                                                                                                    |                                                                         | Singapore<br>Integrity · Se                                                                                                    | e Governme<br>ervice · Exceller                                     | nt<br>nce        |
| gobusiness                                                                                                    |                                                                                                    |                            |                                            | Africa - share the second                                                                                                    | Co                                                                      | Singapore<br>Integrity · Si<br>Intact Us   Feed                                                                                                    | e Governme<br>ervice · Exceller<br>back   Sitem                     | nt<br>nce<br>iap |
| gb gobusiness                                                                                                    |                                                                                                    |                            | A 📣 A                                      | Within this Website                                                                                                    | Co<br>• Search                                                          | Singapore<br>Integrity · Suntact Us   Feed                                                                                                    | e Governme<br>ervice · Exceller<br>back   Sitem                     | nt<br>nap        |
| HOME MY PORTFOLIO                                                                                                    | LICENCE APPLICATIO                                                                                                    | DN 🕏                       | A 🔥 A                                      | Within this Website                                                                                                    | Co<br>Search                                                            | Singapore<br>Integrity - Si<br>Intact Us   Feed<br>by Keywords<br>A                                                                                                    | e Governme<br>ervice • Exceller<br>back   Sitem<br>LOGOUT           |                  |
|                                                                                                    |                                                                                                    | ол 🛃                       | A A A                                      | Within this Website                                                                                                    | Co<br>Search<br>ADELINE CHE                                             | Singapore<br>Integrity - Sa<br>ntact Us   Feed<br>by Keywords<br>A                                                                                                    | Covernme<br>ervice - Exceller<br>back   Sitem<br>LOGOUT             | nt<br>nap        |
| HOME MY PORTFOLIO                                                                                                    | LICENCE APPLICATIO                                                                                                    | DN 🕏                       | A A A                                      | Within this Website<br>TTIES (1) A<br>S<br>Payments                                                                               | Co<br>Search<br>ADELINE CHE<br>Manage                                   | Singapore Singapore Integrity - Si Intact Us   Feed by Keywords  A  C C C C C C C C C C C C C C C C C C                                                                                                    | e Governme<br>ervice • Exceller<br>back Sitem                       | nt<br>nce        |
| HOME MY PORTFOLIO<br>Applications Licencer                                                                                                    | LICENCE APPLICATIO                                                                                                    | DN 🛃                       | A A A                                      | Within this Website<br>TTIES (1) A<br>S<br>Payments                                                                               | Co<br>Search<br>ADELINE CHE<br>Manage                                   | Singapore Integrity - Si Integrity - Si Intact Us   Feed by Keywords  A  C C C C C C C C C C C C C C C C C C                                                                                                    | e Governme<br>ervice - Exceller<br>back   Sitem                     | nt<br>nce        |
| be be be be be be be be be be be be be b                                                                                                    | LICENCE APPLICATIO                                                                                                    | DN 💼                       | A A A                                      | Within this Website<br>TTIES (1) A<br>S<br>Payments<br>Status                                                                     | Co<br>Search<br>ADELINE CHE<br>Manage                                   | Singapore Integrity - Si Integrity - Si Integrity  | e Governme<br>arvice - Exceller<br>back Sitem                       |                  |
| boot constructions included in the interval of the interval of                                                                                                    | LICENCE APPLICATION<br>Request for Act                                                                                           | DN C                       | A A A LICENSED ENTI                        | Within this Website<br>TTIES (A) A<br>S Payments<br>Status<br>Active                                                              | Co<br>Search<br>ADELINE CHE<br>Manage                                   | Singapore Integrity - Si Integrity - Si Integrity  | e Governme<br>ervice - Exceller<br>back   Sitem<br>  O<br>  LOGOUT  | nt<br>nce<br>hap |
| HOME MY PORTFOLIO<br>Applications<br>Licence Details<br>Licence Number<br>Applications<br>Licence Number<br>AD041-2010266V<br>Licence Name<br>Appraiser's Licence (Lands and Buildings)                                                                                                    | LICENCE APPLICATION<br>Request for Act<br>Licensee<br>S5921493D / ADI<br>Issue Date<br>25 Sep 2017                               | DN CO                      | A A A                                      | Within this Website<br>TTIES (1) A<br>S Payments<br>S Status<br>Active<br>Business Of<br>2 KITCHENEI<br>S(207229)                 | Co<br>Search<br>ADELINE CHE<br>Manage<br>Perating Add<br>R LINK, CITY S | SQUARE RESIDE                                                                                                    | E Governme<br>arvice - Exceller<br>back Sitem<br>LOGOUT             |                  |
| HOME MY PORTFOLIO<br>Applications<br>Licence Details<br>Licence Number<br>Applications<br>Licence Number<br>AD041-2010266V<br>Licence Name<br>Appriser's Licence (Lands and Buildings)<br>Appriser's Licence (Lands and Buildings)                                                                                                    | LICENCE APPLICATION<br>Request for Act<br>Licensee<br>S5921493D / ADI<br>Issue Date<br>25 Sep 2017<br>Expiry Date<br>31 Dec 2017 | DN C                       | A A A                                      | Within this Website TTIES (                                                                                                    | Co<br>DELINE CHE<br>Manage                                              | Singapore Singapore Integrity - Si Integrity - Si Integrity - Si Integrity - Si Integrity - Si Integrity - Si Integrity - Si Integrity - Si Integrity - Si Integrity - Singapore Integrity - Singapore Integrity - Singapor | E Governme<br>arvice - Exceller<br>back Sitem<br>LOGOUT             |                  |
| LICENSING<br>HOME MY PORTFOLIO<br>Applications<br>LICENCE Details<br>LICENCE Number<br>AD041-2010266V<br>LICENCE Name<br>Applications and Buildings)<br>Approximation of Singapore<br>Remarks                                                                                                    | LICENCE APPLICATION<br>Request for Act<br>Licensee<br>S5921493D / ADI<br>Issue Date<br>25 Sep 2017<br>Expiry Date<br>31 Dec 2017 | DN C                       | A A LICENSED ENTI                          | Within this Website TTIES (                                                                                                    | Co<br>Search<br>ADELINE CHE<br>Manage                                   | Singapore Singapore Singapore Singapore Second Second Sec | E Governme<br>ervice - Exceller<br>back Sitem<br>Document<br>LOGOUT |                  |
| LICENSING<br>HOME MY PORTFOLIO<br>MY PORTFOLIO<br>MY PORTFOLIO | LICENCE APPLICATION<br>Request for Act<br>S5921493D / ADI<br>Issue Date<br>25 Sep 2017<br>Expiry Date<br>31 Dec 2017             | DN C                       | A 🔊 A<br>LICENSED ENTI<br>orrespondences   | Within this Website TTIES ( ) S Payments Status Active Business Of 2 KITCHENEI S(207229) Company -                                | Co<br>Deline CHE<br>Manage                                              | SQUARE RESIDE                                                                                                    | E Governme<br>arvice - Exceller<br>back Sitem<br>LOGOUT             |                  |
| Applications<br>Licence Number<br>Applications<br>Licence Number<br>Applications<br>Licence Number<br>Applications<br>Licence Number<br>AD041-2010266V<br>Licence Name<br>Appraiser's Licence (Lands and Buildings)<br>Agency<br>Inland Revenue Authority of Singapore<br>Remarks<br>                                                                                                    | LICENCE APPLICATION<br>Request for Act<br>S5921493D / ADI<br>Issue Date<br>25 Sep 2017<br>Expiry Date<br>31 Dec 2017             | DN C                       | A A LICENSED ENTI                          | Within this Website TTIES ( ) S Payments S Status Active Business Of 2 KITCHENEI S(207229) Company -                              | Co<br>DELINE CHE<br>Manage                                              | SQUARE RESIDE                                                                                                    | E Governme<br>arvice - Exceller<br>back Sitem<br>LOGOUT             |                  |
| b Construction of the second second seco                                                                                                    | LICENCE APPLICATION<br>Request for Act<br>S5921493D / ADI<br>Issue Date<br>25 Sep 2017<br>Expiry Date<br>31 Dec 2017             | DN C                       | A A LICENSED ENTI                          | Within this Website TITES ( ) S                                                                                                   | Co<br>DELINE CHE<br>Manage                                              | Singapore Singapore Singapore Singapore Singapore Sed Returns                                                                                                    | E Governme<br>arvice - Exceller<br>back Sitem<br>LOGOUT             |                  |
| Image: Description of the second second                                                                                                    | LICENCE APPLICATION<br>Request for Act<br>S5921493D / ADI<br>ISSUE Date<br>25 Sep 2017<br>Expiry Date<br>31 Dec 2017             | DN C                       | A A LICENSED ENTI                          | Within this Website TTIES (                                                                                                    | Co<br>DELINE CHE<br>Manage                                              | Singapore Singapore Singa | E Governme<br>arvice - Exceller<br>back Sitem<br>CO<br>LOGOUT       |                  |
| Image: December of Singapore   Agency   Inland Revenue Authority of Singapore   Remarks   -   Image: December of Singapore   Agency   Inland Revenue Authority of Singapore   Remarks   -   Document Name                                                                                                    | LICENCE APPLICATION<br>Request for Act<br>S5921493D / ADI<br>Issue Date<br>25 Sep 2017<br>Expiry Date<br>31 Dec 2017             | DN C                       | A 🔊 A 🗌<br>LICENSED ENTI<br>Orrespondences | Within this Website<br>TTIES (A) A<br>S Payments<br>S Status<br>Active<br>Business OJ<br>2 KITCHENEI<br>S(207229)<br>Company<br>- | Co<br>Deline CHE<br>Manage                                              | Singapore Singapore Integrity - Si Integrity - Si Integrity - Si Integrity - Si Integrity - Si Integrity - Si Integrity - Si Integrity - Si Integrity - Si Integrity - Singapore A Integrity - Singapore A Integrity - Singapore Integrity - Singapore Integr           | E Governme<br>ervice - Exceller<br>back Sitem<br>CO<br>LOGOUT       |                  |

Note: Click on Licences to retrieve a PDF copy of your approved licence.